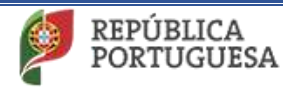

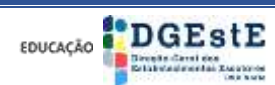

Ano Letivo 2020/2021

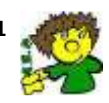

Agrupamento de Escolas de Pevidém (151040)

# Tutorial

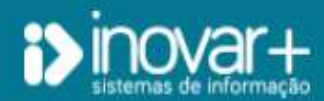

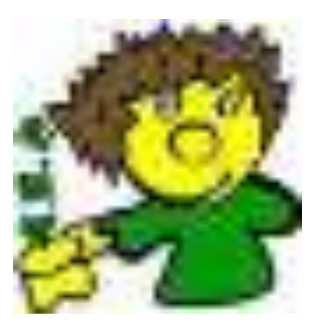

Encarregados de Educação

Ano letivo 2020/2021

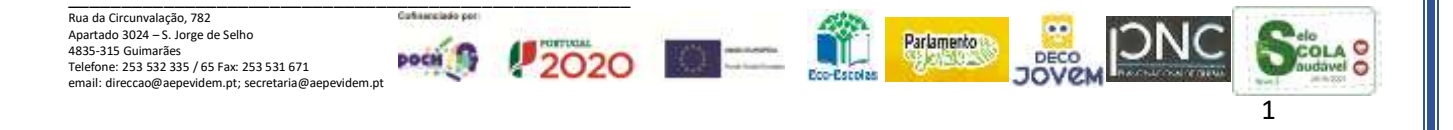

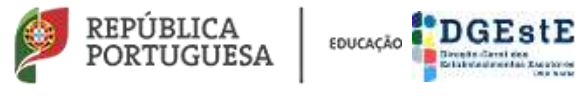

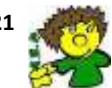

## Índice

| Aceder ao Programa Inovar  | 3 |
|----------------------------|---|
| Justificar faltas          | 4 |
| Avaliação final de Período | 6 |

Nota: Seguir os passos pela ordem apresentada.

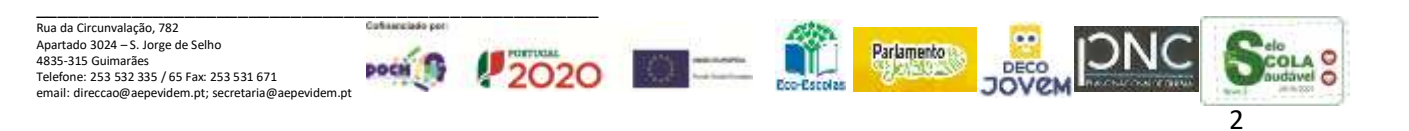

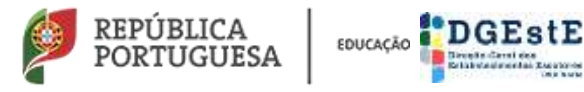

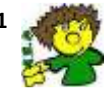

#### Aceder ao Programa Inovar

(Deve seguir os passos pela ordem apresentada)

Link: http://inovar.aepevidem.com/inovarconsulta/app/index.html#/login

Colocar o rato em cima do link e clicar.

#### ou

Copiar este link (http://inovar.aepevidem.com/inovarconsulta/app/index.html#/login) para a barra de endereços do Browser

| D in many Canad                                                    | <ul> <li>Cristvar apprödensson viverants nustaring svindes itten Aritugel</li> </ul>                                                            | 1 - 0 × 0 i                                                                                      |
|--------------------------------------------------------------------|----------------------------------------------------------------------------------------------------|--------------------------------------------------------------------------------------------------|
| 2 m                                                                |                                                                                                    | (2) Login: inserir o n.º de processo do aluno (é o n.º que está no cartão de estudante do aluno) |
| (3) Senha:<br>inserir o n.º<br>do cartão<br>de cidadão<br>do aluno | Entrar<br>4 4 clicar em entrar                                                                                                    |                                                                                                  |
|                                                                    | Contactos:<br>Agrammus A: Londo, en Invides<br>Mahar (Mandal 2002)<br>Solar professionalista<br>Manute: Na da Cinzenalição, 72 401 215 03944842 | Terrare de tellingde<br>Agradienterente<br>Present by hanne +42                                  |

Nota: (3) Deve colocar o n.º do cartão de cidadão do seu educando ex: 111111111111zy7

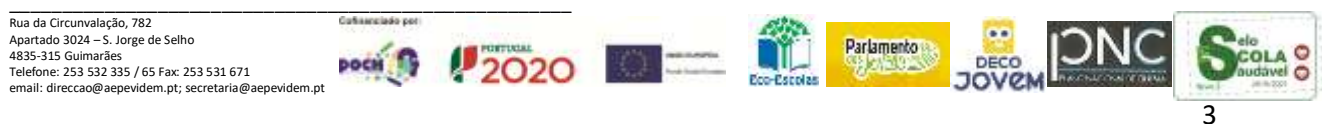

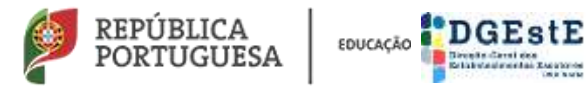

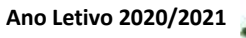

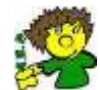

## Justificar faltas

| inovarconsulta                                                  | engemente de Europa Arter<br>na lettra 2009/21 |               |                 |                        | anne 17 🛛 🐽 ann 🚺 🚺 🖬 Annail 🔐 Ann |
|-----------------------------------------------------------------|------------------------------------------------|---------------|-----------------|------------------------|------------------------------------|
| 2 2 August                                                      |                                                | 8• 💼          |                 |                        | Apple 3000/2021                    |
| formações alum                                                  | Father                                         |               |                 |                        |                                    |
| Eatad knoortavites                                              | Data                                           | Dia do semano | Here            | Disciplina             | Tipo                               |
| 17-09-2020 - Snicur SF perfada                                  | 25-41-2011                                     | quinta-ferra  | 10:42 - 11:30   | Matemática             | * Injustificada                    |
| 19-12-2020 - Petri 1º periodo<br>04-01-2021 - Inizio 20 periodo | 21-01-2021                                     | punda fiera   | 19.32 · 31.4D   | Matematica             | * bijastrikada                     |
| 24-03-2521 - Fim 29 periodo                                     | 21-01-2021                                     | quinta-fero   | (88,55 - 08;40) | Educaçãe Visasi        | a logantilicada                    |
| 06-04-2021 - Initio 3F periods<br>54-06-2021 - Fats 3P periods  | 21-01-2001                                     | queda-fera    | BH 81 - 08:50   | Educaçãe Vigaal        | # Tripettilizada                   |
|                                                                 | 20-03-2021                                     | ganta-Nera    | 52:25 - 13:15   | Pertagodo              | <ul> <li>Injestificada</li> </ul>  |
| A table                                                         | 19-01-2021                                     | Serga-Facto   | 12-25 - 13:15   | Educação Fatra         | · # Ingastificade                  |
| THE ALL STREET                                                  | 19-01-2011                                     | Sinca fiela   | 11:25 - 12:25   | Etycopile Technilipica | # Injustificada                    |
|                                                                 | 16-31-3033                                     | Serga-Feita   | 80.49 - 13:30   | Matematica             | * freiettificada                   |
|                                                                 | 19-01-2021                                     | terca/wes     | 89:55 - 15:40   | Matemática             | # Digentificada                    |
| Docomentas                                                      | 410 MIL 1000                                   | tespa festa   | 88.81 - 08:50   | Fold-Quinting          | = bijetilizata                     |
| Decommittee<br>for the i                                        | Feel-Seri                                      |               |                 |                        |                                    |

Após clicar em (2) Assiduidade aparecem as faltas que o aluno tem

ADDITION

| inovarconsulta                                                          | <del></del> ))              |               |                | -             |                | <b></b>      |     |             | Lana 1 Int Indus- |
|-------------------------------------------------------------------------|-----------------------------|---------------|----------------|---------------|----------------|--------------|-----|-------------|-------------------|
| Assiduidade     Dear and diversity of the standard a real region of the | Para ver clique em          | o de<br>n cin | etalh<br>na da | e da<br>a dis | is fa<br>scipl | ltas,<br>ina | ,   | ture .      | 3000/2001 <b></b> |
| Disciplina                                                              |                             | en)           | (Buil          | 640           | 0IT            | (PDPC        | 0   | N           | ME                |
| Partamain                                                               | 1                           | 48            | 0              | 0             | 0              | 0            | 0   |             |                   |
| Inglie (151)                                                            | 1                           | 19            | 8              | W.            |                | . 8          |     |             | 6                 |
| Preside (UZ2)                                                           |                             | 14            | 0              |               |                | 0            |     | 100         |                   |
| Hereit                                                                  | 1                           | 24            |                | 0             |                | 6            |     |             | 4                 |
| Security .                                                              | 1                           | - 22          |                | 0             | 0              | .0           | 1.0 |             | 4                 |
| Calincian Restance                                                      |                             | -             |                |               |                |              |     |             |                   |
| Fina-themin months and the operation                                    | BCODHETADODAL - BLANCACOD - |               |                |               |                |              |     |             |                   |
| biaroglii Visad Descrição de                                            | ta Sada: Portugues          |               |                |               |                |              |     |             |                   |
| Canadiana e Desarrolli mart                                             |                             |               |                |               |                |              |     |             |                   |
| Linught Field                                                           |                             | _             |                |               |                |              |     |             |                   |
| Techningus de Sidemado                                                  | Tiger de faita              |               |                |               |                |              | 35  | ora         |                   |
| Literació Termiligna 30-81-3021                                         | = Industriko                | ada .         |                |               |                |              | 5   | 141-130     | 5                 |
| vents and (15-05-304)                                                   | W Sortflund                 |               |                |               |                |              | 1   | 125-124     | 5                 |
| e 🔛 📥 196.00                                                            | Sentitive Se                | 9             |                |               |                |              | 1   | 138-1212    | 5                 |
| 13-03-3031                                                              | of Autoback                 | 14            |                |               |                |              | 1   | 125-131     | 5                 |
| 11-41-2421                                                              | of Baltfick                 | a .           |                |               |                |              | 1   | 128-181     | 3                 |
| 16-15-1010                                                              | of harithcal                | 4             |                |               |                |              | 10  | 125-13:1    | 5                 |
| 36-12-3620                                                              | W Authorit                  |               |                |               |                |              | 3   | 1:28 - 12:2 | 5                 |
| 16 12 2820                                                              | of Swithcad                 | 9             |                |               |                |              | 5   | 225-131     | 5                 |
| 34-12-3620                                                              | 97 Nattficad                | 1¥            |                |               |                |              | 12  | 232-391     | 5                 |

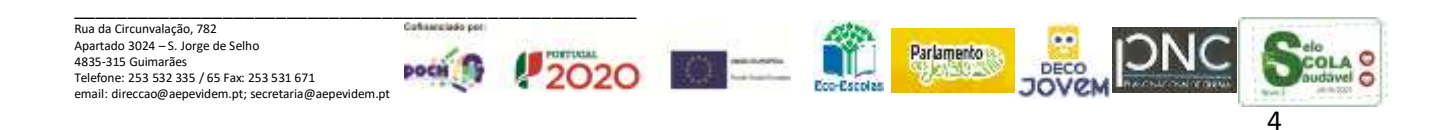

|                  | REPÚBLICA<br>PORTUGUESA                                       | EDUCAÇÃO                    | EstE                             |                          |                                                                                                    | А                     | no Letivo 2020/2021        |  |
|------------------|---------------------------------------------------------------|-----------------------------|----------------------------------|--------------------------|----------------------------------------------------------------------------------------------------|-----------------------|----------------------------|--|
| Ag               | rupamento de Escola                                           | as de Pevidém (1            | 51040)                           |                          |                                                                                                    |                       |                            |  |
|                  | Para justificar a                                             | as faltas deve              | clicar er                        | <u>n</u>                 |                                                                                                    |                       |                            |  |
|                  |                                                               |                             |                                  |                          |                                                                                                    |                       |                            |  |
|                  |                                                               |                             |                                  |                          |                                                                                                    |                       |                            |  |
|                  | Const-ferendade   X   G                                       | Constitution In the         | All and a particular for         | S - Py Bernourts         | De acter Consta                                                                                                    | × Distance Autor (201 |                            |  |
|                  | E Appe D Star Superiors 1                                     | na and i * baimans @ h      | eve representati / 👰 /           | Handrice (Ø Ø A          | erevision 🐌 insuer Akaren Web                                                                                                    |                       | an a strategy (            |  |
| $\sim$           | Dinovar                                                       | ultra Appendix & Dista & Pe | 9009))                           |                          |                                                                                                    |                       | THEN 7 A Excelle A         |  |
| $\left( \right)$ |                                                               | Citize As one surply        |                                  |                          |                                                                                                    |                       |                            |  |
| 4                | ALANCIA III GLESTICIAARCS +                                   | CADEMIC TADIOTAL · BANACIAC | 0 ·                              |                          |                                                                                                    |                       | Aude [3000/3031   7 - A *  |  |
| $\smile$         |                                                               |                             |                                  |                          |                                                                                                    |                       |                            |  |
|                  | -Informações vitats                                           | film                        |                                  |                          |                                                                                                    |                       |                            |  |
|                  | 00_00000000000000000000000000000000000                        | Dela                        | Dia do semana                    | them :                   | Discipline                                                                                                    | Tipo                  |                            |  |
|                  | 17-09-2020 - brice 14 periods                                 | 21-41-2021                  | questa-faira                     | 10:42 - 11:30            | Matematica                                                                                                    | * legastricada        |                            |  |
|                  | 19-12-2020 - Pen 1º periodo<br>04-01-2021 - Inizio 2º periodo | 21-01-2021                  | querta flera                     | 99.52 - 32.40            | Matematica                                                                                                    | • bijastificāda       |                            |  |
|                  | 29-03-2521 - Fim 2º periodo<br>05-04-2521 - Inicio 3º periodo | 21-01-2021                  | queta-fero                       | III.53 - 08:50           | Educação Visual                                                                                                    | a Interitivate        |                            |  |
|                  | 24-06-2021 - Fim 3º périado                                   | 26-01-2021                  | earth-tera                       | 12:25 - 13:15            | Fortuguelo                                                                                                    | = Injectificada       |                            |  |
|                  | A same                                                        | 19-01-2021                  | Serga-Ferra                      | 12:25 - 13:15            | Educação Fisica                                                                                                    | * Inputilizate        |                            |  |
|                  | the with the                                                  | 19-41-2021                  | seco fera                        | 11/35 - 12/25            | Enocação Techelógica                                                                                                    | # Inpustilicada       |                            |  |
|                  | Git to constant                                               | 16-01-2001                  | terca /arta                      | 92.95 - 12-40            | Mahematika                                                                                                    | a treatilitada        |                            |  |
| (                | 5 Ner tata 4                                                  | 19-01-2021                  | texperies a                      | 10.01-00.50              | Filler-General                                                                                                    | a bijetificata        |                            |  |
|                  |                                                               |                             |                                  |                          |                                                                                                    |                       |                            |  |
|                  | Diretor de Larna                                              | + coultr                    | We compare                       |                          |                                                                                                    |                       |                            |  |
|                  | with a                                                        | here -67 lide               | non de bilierneijki ()           | 2019 - Balac or direttar | ter inter                                                                                                    | nes de additação      |                            |  |
|                  | 🗯 😂 🔼 🌥                                                       | ڬ 📀 😫 🗉                     | 1                                |                          | 100-00                                                                                                    |                       | - +E 4 1000000             |  |
|                  |                                                               | -                           |                                  |                          |                                                                                                    |                       |                            |  |
|                  |                                                               | Lista de documentos disp    | avivers.                         |                          |                                                                                                    |                       |                            |  |
|                  |                                                               | a contraction defines       |                                  |                          |                                                                                                    |                       |                            |  |
|                  | 6                                                             | Herbits estable             |                                  |                          |                                                                                                    |                       |                            |  |
|                  |                                                               |                             |                                  |                          |                                                                                                    |                       |                            |  |
|                  |                                                               |                             |                                  |                          |                                                                                                    |                       |                            |  |
|                  | Opples de impressão                                           |                             |                                  |                          | ×                                                                                                    |                       |                            |  |
|                  |                                                               |                             | -                                |                          |                                                                                                    |                       |                            |  |
|                  | 0e                                                            | 1941                        | Are                              |                          | 121                                                                                                    |                       |                            |  |
|                  |                                                               |                             |                                  |                          | 1.00                                                                                                    |                       |                            |  |
|                  |                                                               |                             |                                  |                          |                                                                                                    |                       |                            |  |
|                  | 7                                                             |                             |                                  |                          | Concernance of                                                                                                    |                       |                            |  |
|                  |                                                               |                             |                                  |                          | and the second second se |                       |                            |  |
|                  |                                                               |                             |                                  |                          |                                                                                                    |                       |                            |  |
|                  |                                                               | 00                          | cões le impres                   | oše                      |                                                                                                    |                       | $\times$                   |  |
|                  |                                                               |                             |                                  |                          |                                                                                                    |                       |                            |  |
|                  | Selecione a                                                   | data                        |                                  | 4                        |                                                                                                    |                       |                            |  |
|                  |                                                               |                             |                                  |                          |                                                                                                    |                       |                            |  |
|                  | De                                                            |                             | <ul> <li>Pelanuary to</li> </ul> | PH =                     |                                                                                                    |                       |                            |  |
|                  |                                                               |                             | te Ma Te We 7                    | h fr Sa                  |                                                                                                    |                       |                            |  |
|                  |                                                               |                             |                                  | · · · ·                  |                                                                                                    |                       | Ingelasir                  |  |
|                  | Ate                                                           |                             | 4 13 14 17 1                     | 1. 19 30                 |                                                                                                    | and a                 | A Description of the Owner |  |
|                  |                                                               |                             | 11 22 23 24 2                    | 5 25 27                  |                                                                                                    |                       | a present safet            |  |
|                  |                                                               |                             | 8133                             | 1.1                      |                                                                                                    |                       |                            |  |
|                  |                                                               |                             | 2 8 9 10 1                       | 1.15.11                  |                                                                                                    |                       |                            |  |
|                  |                                                               |                             |                                  |                          |                                                                                                    |                       |                            |  |

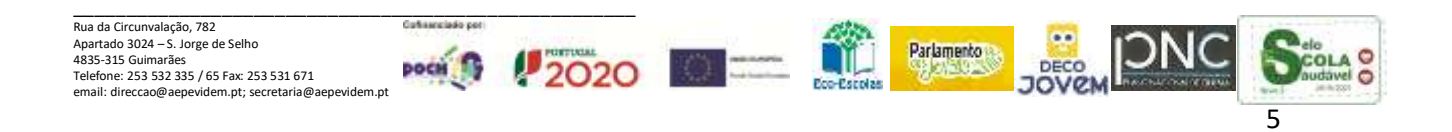

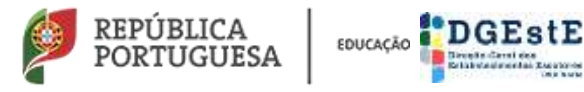

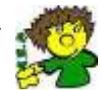

#### É gerado o seguinte documento para a justificação das faltas

ALC: NO PORT

| ≡ cs13(0)## |            | 174                                | - 100% + 🖽         | ٥        |                         |                                    | 181 |
|-------------|------------|------------------------------------|--------------------|----------|-------------------------|------------------------------------|-----|
| 100         | _          |                                    | Agrupamento        | de Escol | as da Pavidáns          |                                    |     |
|             |            | LI NONCE DUTT                      |                    |          |                         | JUSTIFICAÇÃO DE FALTAS             |     |
|             | Schrön     | TA THE R.                          | Normalia da survis |          | National Deput          | na Merikana<br>murun Merikana      |     |
| 1           | Des        |                                    | Destro             | 17.1000  | texe.                   | Matter part & sentence             |     |
|             | 21-01-0221 | Ertwoopie Visue<br>Ertwoopie Visue |                    | 1        | 08100-0856<br>0850-0848 |                                    |     |
|             | 21-01-2021 | Materialities                      |                    | 12       | 0830-1946               |                                    |     |
|             |            | 1.000                              | Tate               |          |                         |                                    |     |
|             |            |                                    |                    |          |                         |                                    |     |
|             |            | THE .                              |                    |          | ing the                 | entries designations and the state |     |
|             |            |                                    |                    |          |                         |                                    |     |
|             |            |                                    |                    |          |                         |                                    |     |
|             |            |                                    |                    |          |                         |                                    |     |
|             |            |                                    |                    |          |                         |                                    |     |

### Avaliação final de Período

| inovarconsulta                              | ne de Catalan de Persidire<br>1000 <sup>pris</sup> |                                            |                     | New IT BAD                                           | Adventised Sectors Review |
|---------------------------------------------|----------------------------------------------------|--------------------------------------------|---------------------|------------------------------------------------------|---------------------------|
|                                             | • #MILIN(05 +                                      | <b>500</b> 1                               | (1) Clie            | que em <u>avaliaç</u>                                | ões ministre              |
|                                             | Availapõen de                                      | then do periods                            |                     |                                                      |                           |
| Avaliações de fim o                         | de período                                         |                                            | (2) Clio<br>de fina | que <mark>em <u>avaliaç</u><br/>al do período</mark> | <u>ão</u>                 |
| 1.º Periode                                 |                                                    | 2.º Periode                                |                     | 3.º Periodo                                          |                           |
| Português                                   | 88                                                 | Portaguês                                  |                     | Português                                            |                           |
|                                             |                                                    | Hatemática                                 |                     | Matemàtica                                           |                           |
| Martine Palace                              | -                                                  |                                            |                     |                                                      |                           |
| Matemática                                  |                                                    | inglés (LET)                               |                     | inglès (LE1)                                         |                           |
| Matemática<br>inglés (LE1)                  | -                                                  | inglés (LET)<br>Francés (LEZ)              |                     | inglès (LE1)<br>Francés (LE2)                        |                           |
| Matemàtica<br>inglés (LE1)<br>Francès (LE2) |                                                    | inglés (LET)<br>Francés (LE2)<br>Histoiria |                     | Inglès (LE1)<br>Francès (LE2)<br>História            | -                         |

Pode assim consultar a avaliação final de cada Período do seu Educando.

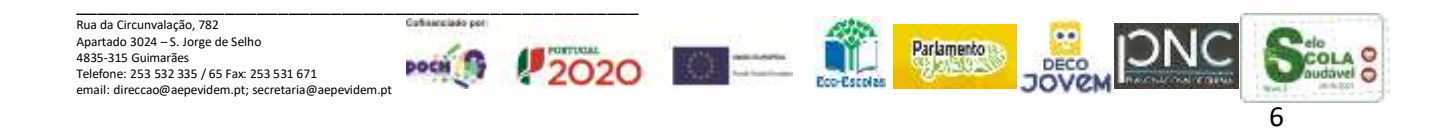